## **SSYRA Quizzes**

Each student will be enrolled into the QuizStar database by the library media specialist. **You do not need to create your child's account in QuizStar.** Please contact Mr. Edeker if you have problems with your login.

Email: Vance.Edeker@stjohns.k12.fl.us

## How to take a quiz:

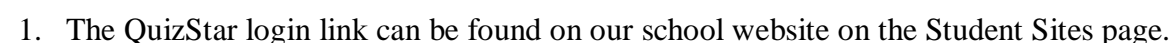

2. Enter user name (Mr. Edeker will create the account)

QuizStar

- a. User name = lower case s followed by student number. Example: s998765
- b. Password = ssyra (lower case)
- 3. Click Untaken Quizzes
  - 3rd Grade SSYRA
     time: 7:00 AM - 2:46 PM

     16 Untaken Quizzes
     0 Started Quizzes

     0 Expired Quizzes
     0 Started Quizzes
- 4. Select book and click Take Quiz (right side of screen).

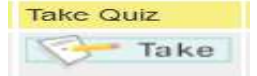

5. There are two pages of instructions for each quiz. Simply click **Start Quiz** to move past these two pages.

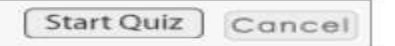

6. Answer all 10 questions. You may **flag** a question to review it at the end of your test before you submit your answers.

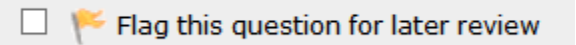

7. Click Next Page (on bottom right) to finish your test.

next page

8. Review your answer choices or change an answer before you submit quiz. If no changes are needed, click **Submit Quiz** (on the bottom right).

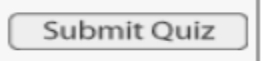

9. Your score must be 60% or higher to pass the quiz. Students have 3 chances to pass the quiz.

\*\*\* If the score is below 60%, the student may take the test after reading the book again.